# BAIXA E INSTALAÇÃO DO CERTIFICADO DIGITAL TIPO A1 - RFB.

## **BR CERTIFICADOS**

Versão 2.9

#### ATENÇÃO: Internet Explorer Versão 8 ou superior.

1ª Etapa – Baixa do Certificado Digital.

| 1º Passo - ACESSE O ENDEREÇO:   www.brcertificados.com.br/a1s   Image: Certificado Digital - BR CER × Image: Certificado Digital - BR CER × | 2º Passo - Digite o Número de Referencia, Código de<br>Acesso e a Senha que você criou na hora de Solicitar o<br>certificado.<br>Lembrete: Obrigatoriamente essa senha tem no mínimo 8<br>dígitos sendo letras e números.<br>Caso não lembre a senha ou o Código de acesso<br>pare e entre em contato com nosso suporte. |
|----------------------------------------------------------------------------------------------------|----------------------------------------------------------------------------------------------------|
| 3º Passo - Caso aparecer a opção de Atualizar o Java clique em<br>Later ou Fazer depois.                                                                                                    | 4º Passo – Escolha a nova senha para o seu certificado e a digite no campo "PIN o Certificado", em seguida clique em "Salvar Certificado".<br>Atenção: A nova senha deve conter exatamente 6 digitos.                                                                                                    |
| 5º Passo - O Sistema agora está baixando o certificado em sua<br>máquina.<br>Pedido de Certificado<br>Danhora de Referencia<br>137778<br>Danhora de Referencia<br>1370572014 19:31:10 GMT Aprovado<br>Certificado<br>Nome Construction Siglat.                                                                                                    | 6º Passo - Aparecendo a mensagem abaixo o certificado<br>foi baixado com sucesso.                                                                                                    |

Atenção: A segunda etapa se encontra no verso da folha.

#### 2ª Etapa – Instalando o Certificado Digital.

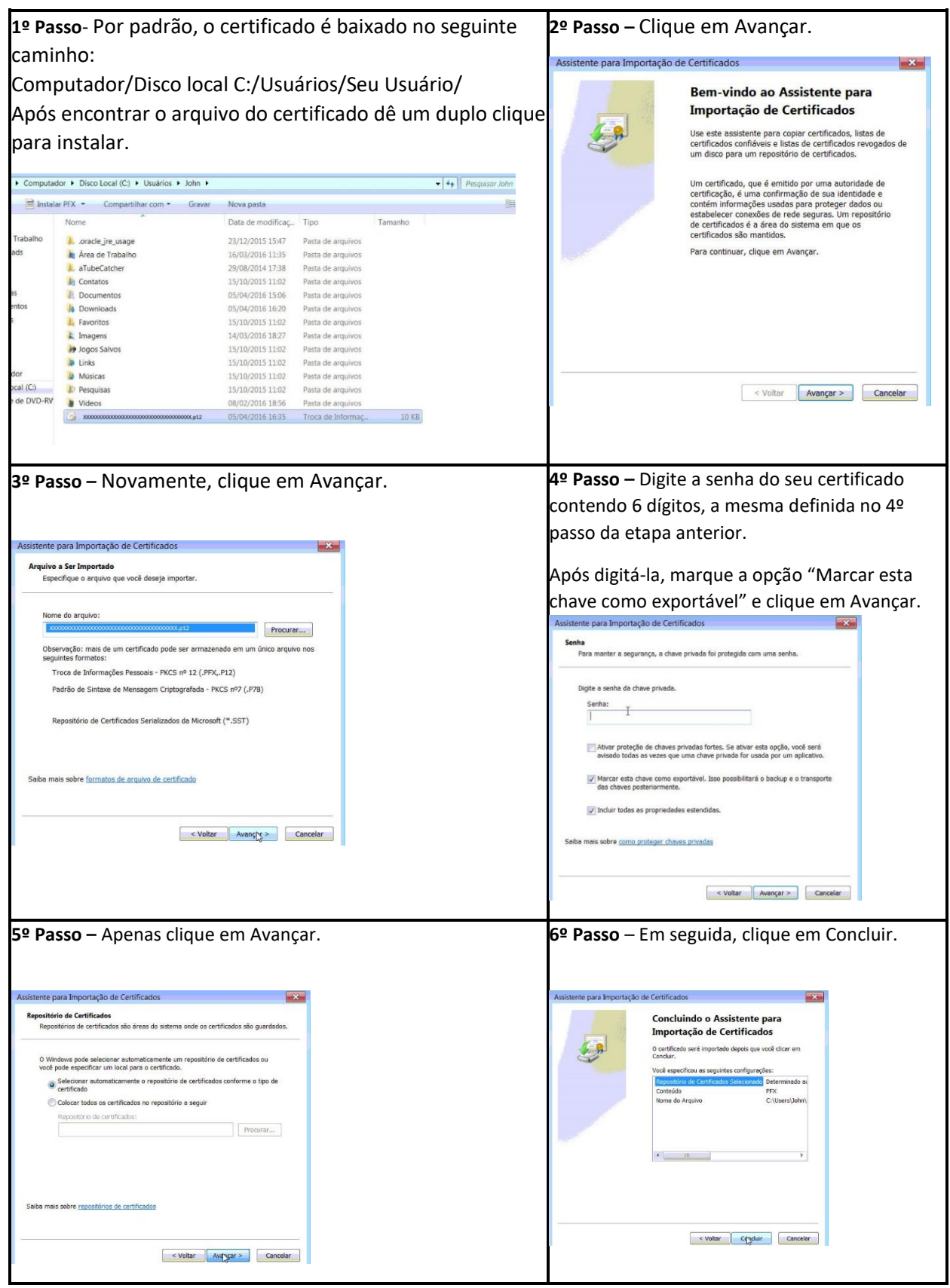

Seu certificado digital foi instalado com sucesso, faça uma cópia de segurança do arquivo de instalação e anote sua senha para futuras instalações.

### Caso tenha alguma dúvida ligue para nosso suporte: (21)3629-0102 www.brcertificados.com.br